# EC購入手順 EC purchase procedure

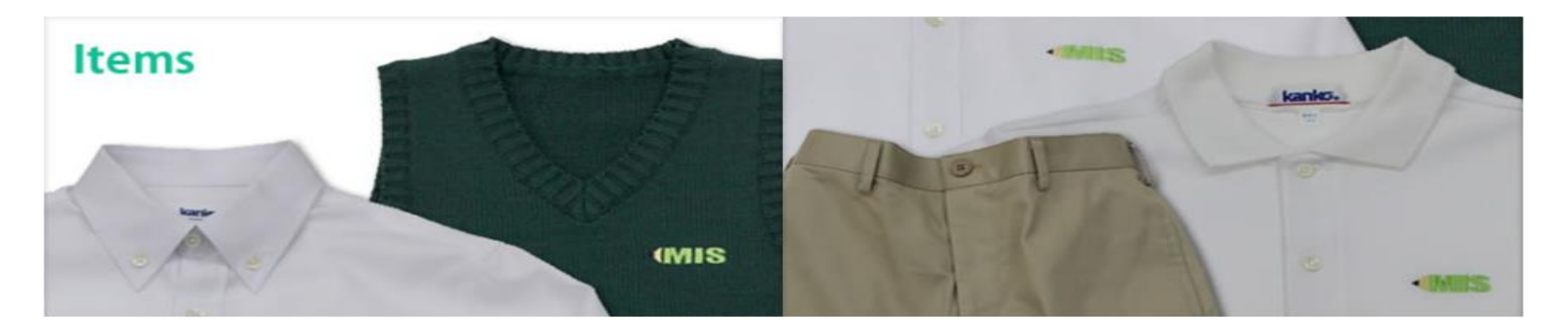

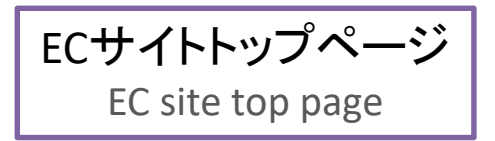

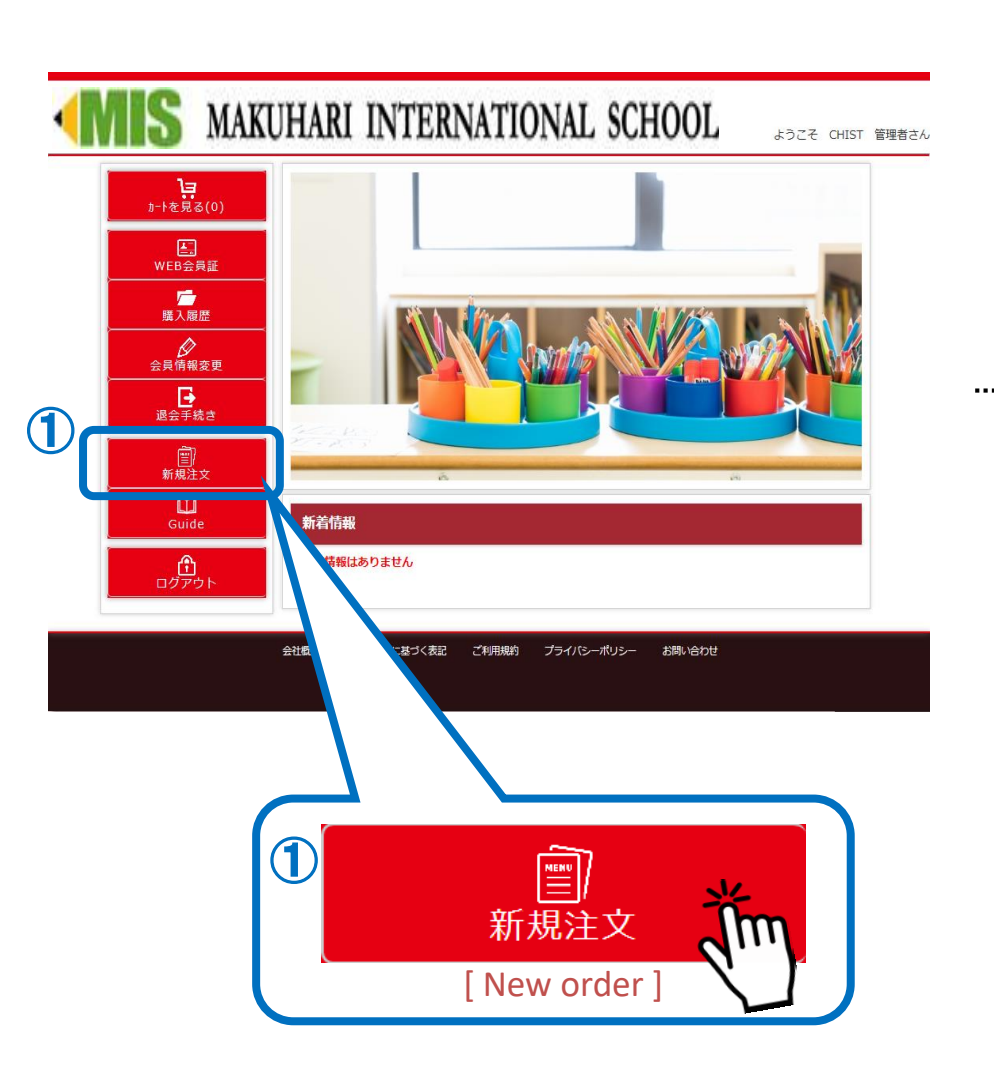

# 1. 図の①〔新規注文〕をクリックする。

# 1. Click ①[New order] in the figure.

### 新規注文画面 New order screen

### 左図のような商品一覧が表示される。

### 2. 購入希望商品をクリックする。

| А | product list i | is disp | layed | as | shown | on | the | left. |
|---|----------------|---------|-------|----|-------|----|-----|-------|

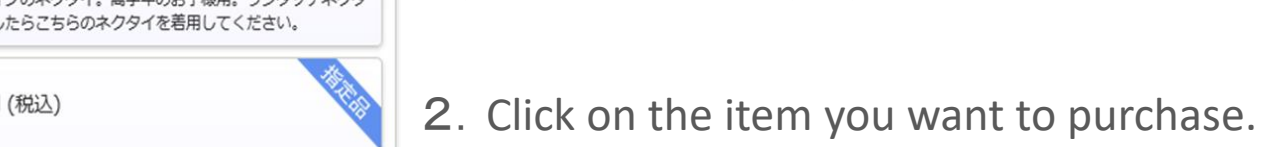

新規注文 <小>男子ブレザー 価格 12,474円 (税込) 品番 13227 【商品説明】 <ELEMENTARY BOY'S> Unisex Blazer <小>男女プレタイ 価格 2,041円 (税込) 品番 AR-1185 【商品説明】 ワンタッチネクタイ。低学年のお子様にお勧めです。 <小>男女レギュラータイ 価格 2,041円 (税込) 品番 AR-1184 【商品説明】 ご自身で結ぶタイプのネクタイ。高学年のお子様用。ワンタッチネクタ イが短くなりましたらこちらのネクタイを着用してください。 <小>男子長袖シャツ 価格 4,196円 (税込) 品番 13228

### 商品詳細画面 Item detail screen

# 【サイズ・数量の選択】

商品の詳細ページが表示される。

3. 図の 2の ≥をクリックする。
 4. 該当するサイズを選択する。
 5. 図の 3の[-][+]で数量を選択する。

 [-]・・・数量を減らす
 [+]・・・数量を増やす

 6. ④ の[カートに入れる]をクリックする。

[Selection of size & Quantity]

The detail page of the product is displayed.

- 3. Click on (2) in  $\bigtriangledown$  in the figure.
- 4. Select the appropriate size.
- 5. Select the quantity with [-][+] in 3 of the figure.

 $[-] \cdots$  reduce quantity  $[+] \cdots$  Increase quantity

カートに入れる

[ Add to cart ]

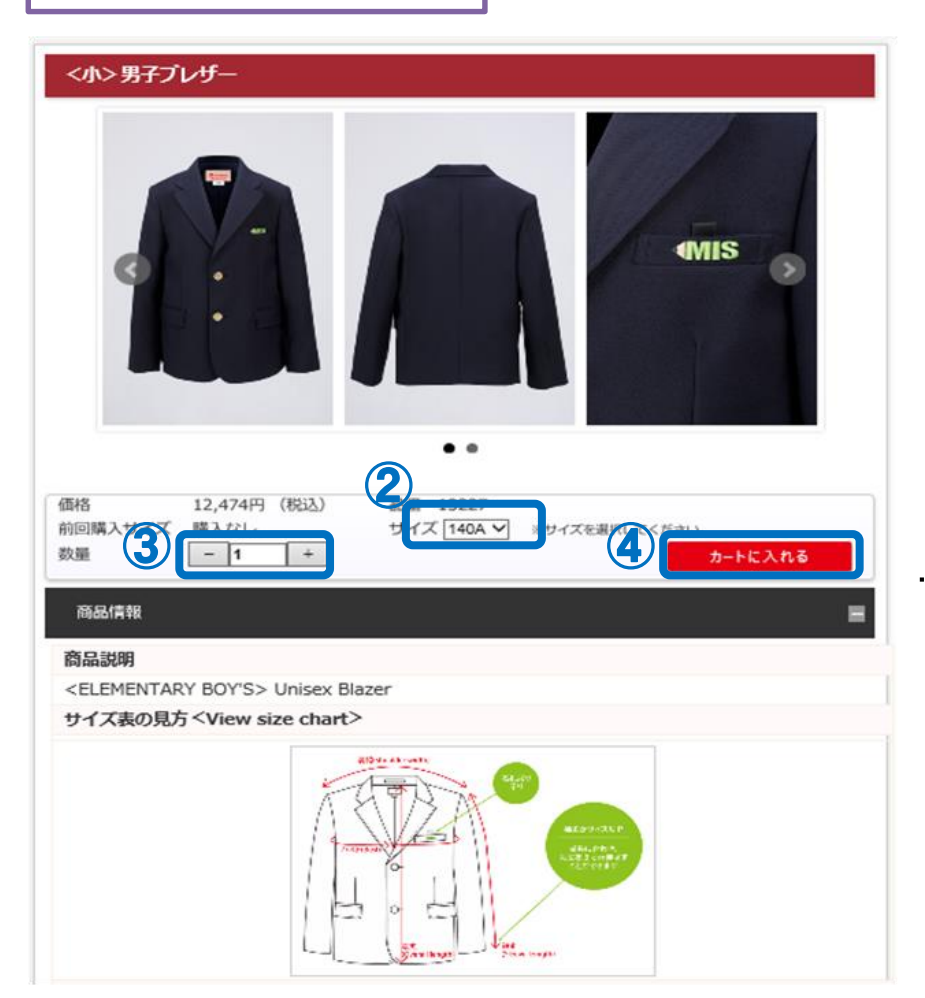

### 商品詳細画面 Item detail screen

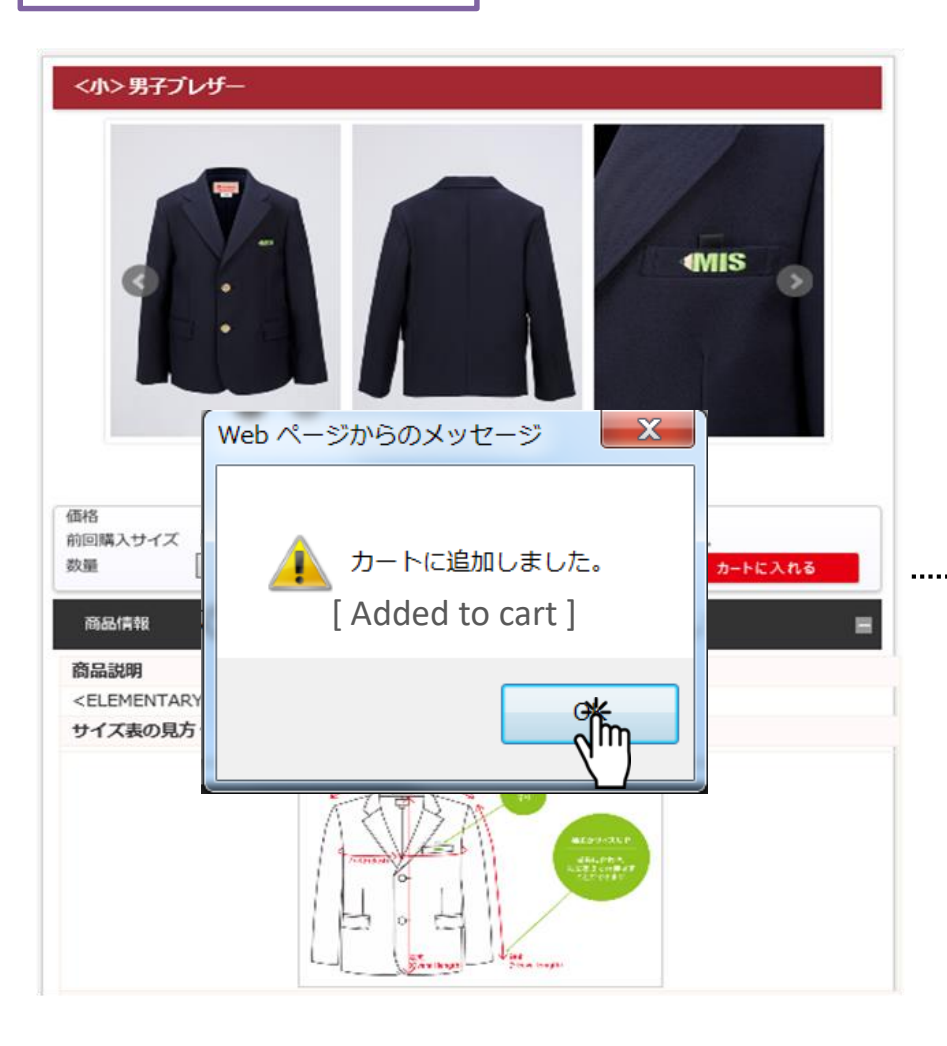

# 7. 『カートに追加しました。』と表示される。 →〔OK〕をクリックする。

7. "We added it to the cart. "Is displayed.  $\rightarrow$  Click [OK].

# 【カートから削除したい場合】

[When you want to delete from the cart]

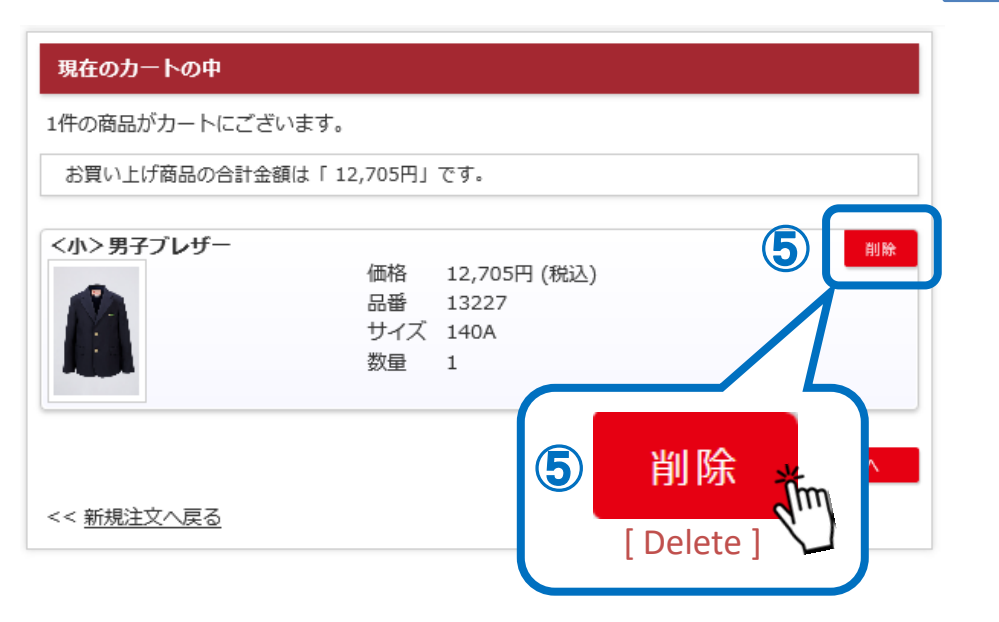

8-1. 間違えてカートに入れてしまった 場合は、図の⑤〔削除〕ボタンを クリックする。

8-1. If you accidentally put it in the cart, click the (5) [Delete] button in the figure.

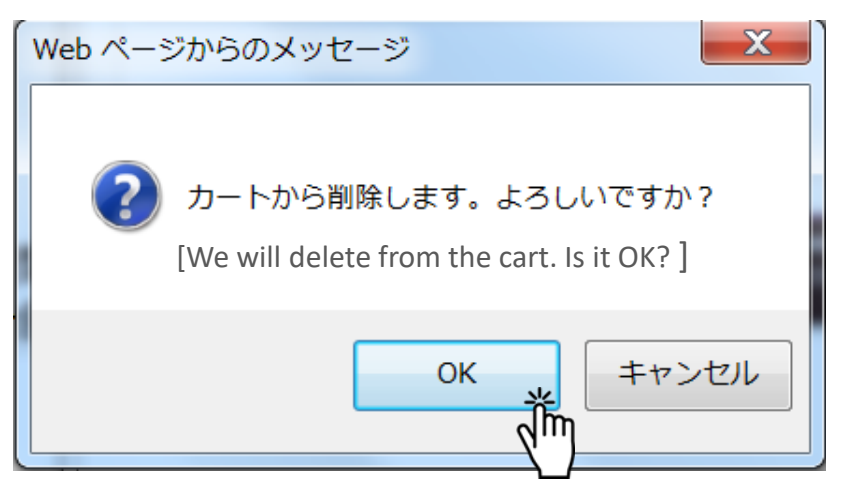

### 8-2. 『カートから削除します。よろしいですか?』 というポップアップが出る。 →〔OK〕をクリックする。 →**削除完了**

8-2. "We will delete from the cart. Is it OK? "
Pop-up is displayed.
→ Click [OK].
⇒ Delete complete

### 現在のカートの中 In the current cart

| 現在のカートの中                   |                                              |         |  |  |  |  |  |  |  |
|----------------------------|----------------------------------------------|---------|--|--|--|--|--|--|--|
| 1件の商品がカートにございます。           |                                              |         |  |  |  |  |  |  |  |
| お買い上げ商品の合計金額は「 12,705円」です。 |                                              |         |  |  |  |  |  |  |  |
| <小>男子ブレザー                  | (無炊 12.705円 / 裕辺)                            | 削除      |  |  |  |  |  |  |  |
|                            | 品番 13227                                     |         |  |  |  |  |  |  |  |
|                            | サイズ 140A                                     |         |  |  |  |  |  |  |  |
|                            | 数量 1                                         |         |  |  |  |  |  |  |  |
| < <u>新規注文へ戻る</u>           | ]                                            | ご購入手続きへ |  |  |  |  |  |  |  |
|                            | < < 新期注立 ∧ 豆 ろ                               |         |  |  |  |  |  |  |  |
| 6                          | < <u>初成注文/ 天る</u><br>[Back to the new order] |         |  |  |  |  |  |  |  |

# 【他の商品も一緒にご購入する場合】

[When purchasing other products together]

- 9-1. 図の⑥[新規注文へ戻る]を クリックする。
- 9-2. 再度商品一覧画面へ戻るので、 ここまでの操作と同様に購入商品 を選択する。
- 9-2. Since it returns to the product list screen, it selects the purchased item as well as the operation so far.
- 9-1. Click ⑥ [Back to the new order] in the figure.

### 現在のカートの中 In the current cart

## 【現在のカートの中の商品のみご注文する場合】

[When ordering only the items in the current cart]

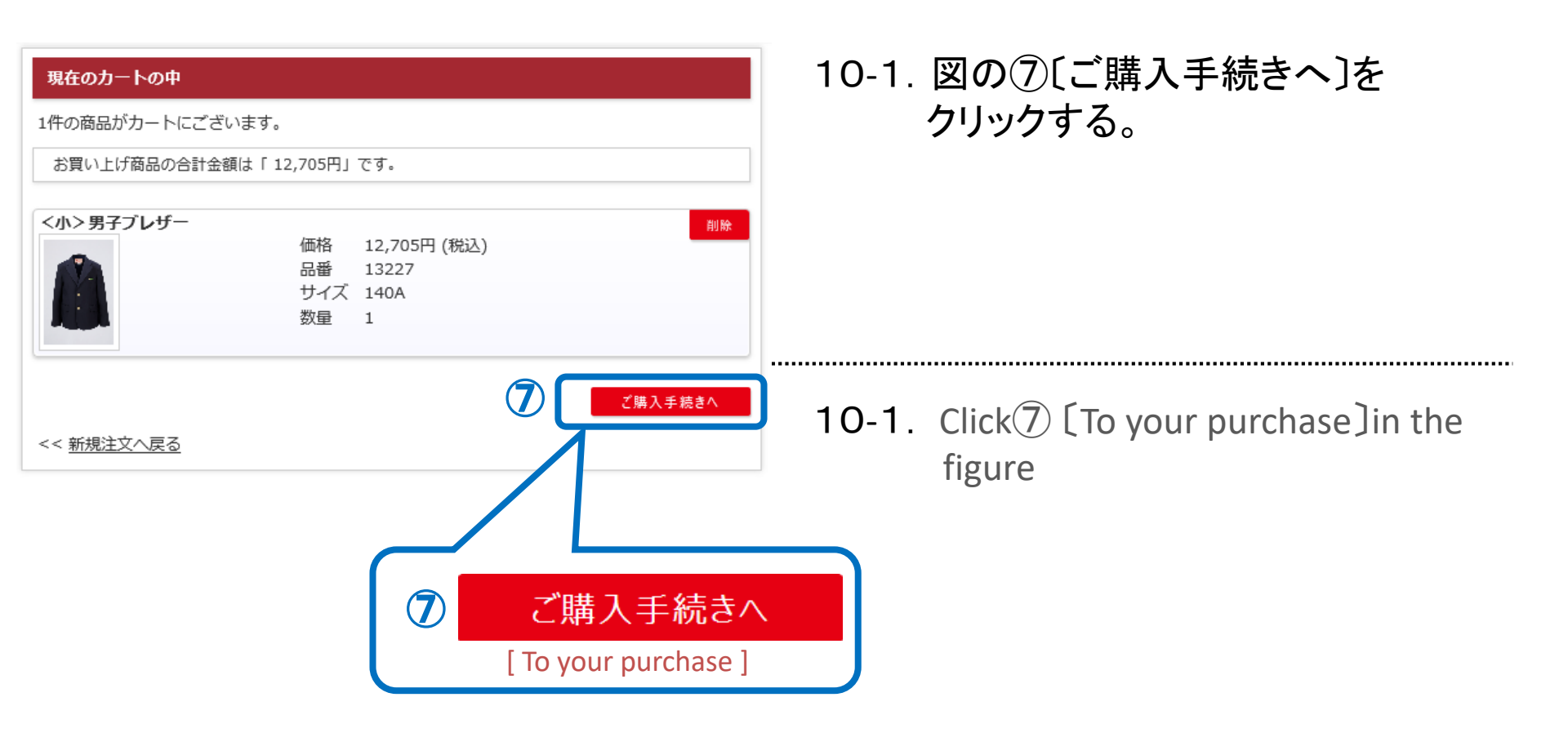

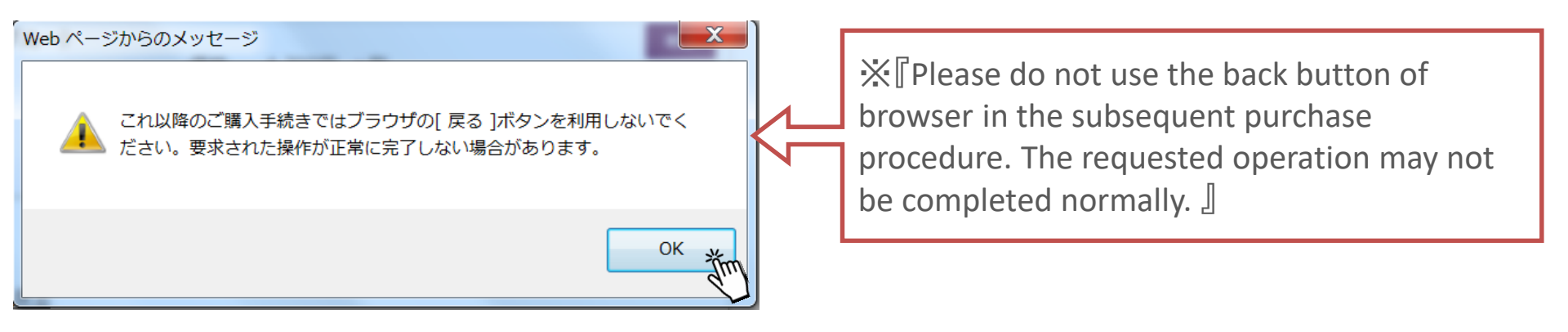

## 10-2. 図のようなポップアップが表示される。 →〔OK〕をクリックする。

10-2. A popup as shown in the figure is displayed.
 → Click [OK].

#### 【受取方法と本人情報確認画面】 受取方法と本人情報確認画面 Method of receiving and Method of receiving and confirming personal information confirming personal information (8) Selection of receiving method Please (8) 受取方法 select a receipt method. 受取方法を選択してください。 幕張インターナショナ 代引き がご利用いただけます (9) Receiving place If the receiving place 受取場所 differs from the registered address, please 受取場所 change to the desired delivery address. フォレックス株式会社 受取場所計 フォレックス Name - 0004 感使器号 103 Name Kana 住所 東京都 中央区 東日本橋 ·Postal code 2-2-5 ジャコワビル1F ·Street address 0337444545 (ハイフンなし) 電話番号 · Phone number (no hyphen) (10)生徒様ご本人情報 氏名 幕張インターナショナルスクール 管理者 (10) Student's Person Information The 氏名カナ カンリシャ 感便器号 261 - 100 registered content is displayed. 住所 千葉県千葉市 美浜区若葉 3丁目 $(\mathbf{1})$ 2 - 9次へ (hu 電話番号 0432960277 [Next] 11. ⑧~⑪の記載内容を確認し、 メールアドレス 21210602500@Kanko よければ①〔次へ〕をクリックする。 会員情報の変更はこちらから << 前のページに戻る

(9)

11. Check the contents of  $(8) \sim (10, (1))$ Click on [Next].

# お支払方法の指定画面

Payment method designation screen

# 【お支払方法の指定】

[Designation of payment method]

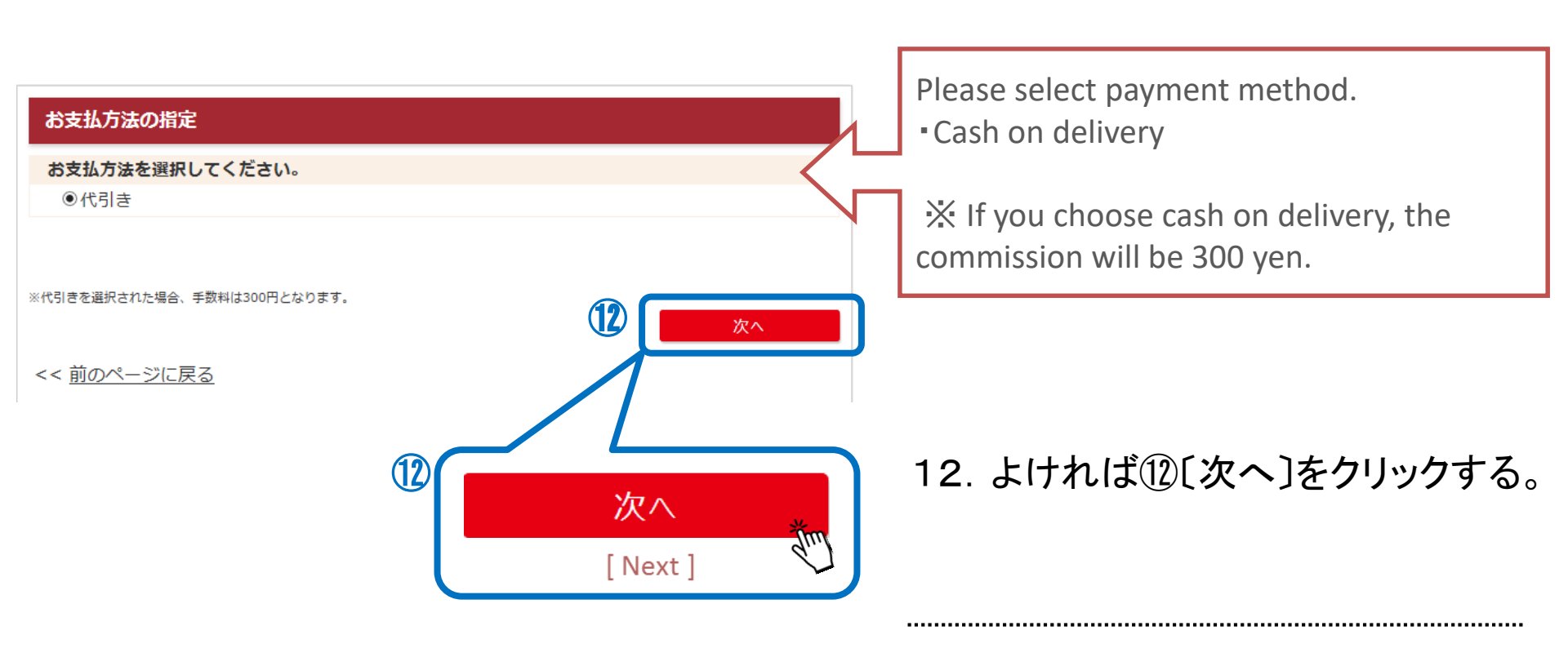

12. 12 Click on [Next] to continue.

### 受取日時の指定画面

どちらのお受け取りオプションを選択されても、在庫切れの場合はご注:

メールにてご注文の発送日・お受け取り日をご連絡させて頂いております

☑ 商品をまとめてお受け取り

□ 在庫のある商品から順にお受け取り

Specify date of receipt screen

#### Please select only the desired date of receipt. If 受取日時の指定 you do not specify the date of receipt, we will ship as soon as the item is ready. Home receives X Usually we will ship after 2 ~ 3 days (except ご希望の方は、受取日時を選択してください。 受取日のご指定がない場合は、商品が確保でき次第出荷させていただきますよ holidays). ※通常2~3日後(休日は除く)に発送いたします。 To specify the receipt date, please select the 受取日を指定する場合は、カレンダーより最短お届け可能日以降を選択してください。 受取日指定 shortest delivery date and time from the calendar. (13) (最短お届け可能日 2018/08/0 〈受取日を指定する場合〉 指定なし 🖌 受取時間指定 $\langle$ When specifying receipt date $\rangle$ その他の連絡事項などがございましたら入力してください。 13-1. 図の⑬カレンダーマーク())をクリック する。 13-2. 表示される図⑭のカレンダ-🛄 ら最短 2018年7月 (14)①当サービスは実店舗と在庫を共有して運営しています。 月火水木金土日 通常ご注文から4日ほどでの発送・お受け取りとなりますが、 お届け可能日以降を選択する。 ご注文を頂いた後に手配を行っているため、ご注文頂いた商品の手配に 25 26 27 28 29 30 1 時間がかかる場合がございます。 2 3 4 5 6 7 8 ※受取日のご指定がない場合はお届けできる最 ②複数の商品を注文する場合、お受け取りオプションの設定ができます。 9 10 11 12 13 14 15. お受け取りオプションの初期設定は「商品をまとめてお受け取り」の選 短日でご準備させていただきます。 16 17 18 19 20 21 22 「在庫のある商品から順にお受け取り」のお受け取りオプションを選択 出荷準備ができ次第、順次発送させて頂きます。 23 24 25 26 27 28 2

30 31 1 2 3 4 5

次へ

**13**–**1**. Click the ① calendar mark ( ) in the figure.

【受取日時の指定】

(Specification of date of receipt)

**13–2.** From the calendar of Figure (14), select after the shortest possible delivery date.

XIf you do not specify the date of receipt, we will prepare with the shortest possible date.

<< 前のページに戻る

お受け取り オプション

受取方法

## 受取日時の指定

Specify receipt date and time

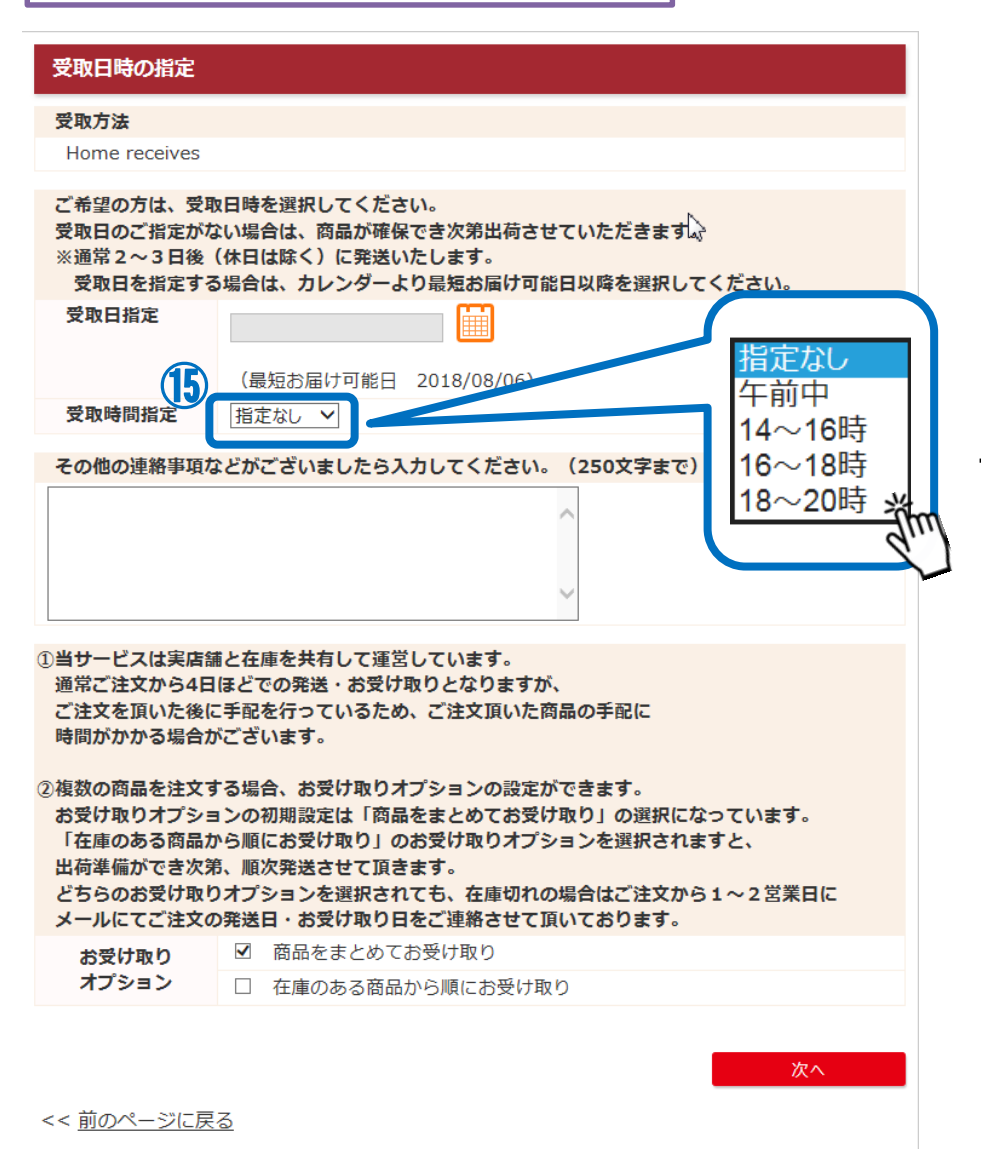

# 〈受取時間を指定する場合〉

 $\langle$  When specifying receipt time $\rangle$ 

# 16-1. 図の15 をクリックする。 16-2. 受取時間の希望があれば選択する。

16-1. Click on in the figure<sup>(15)</sup>.16-2. Select if you wish to pick up time.

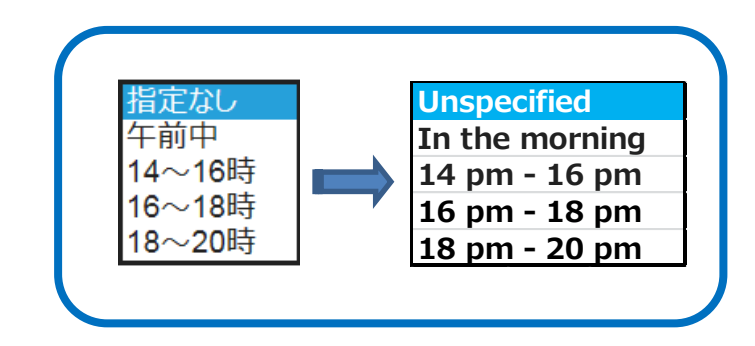

# 受取日時の指定

Specify receipt date and time

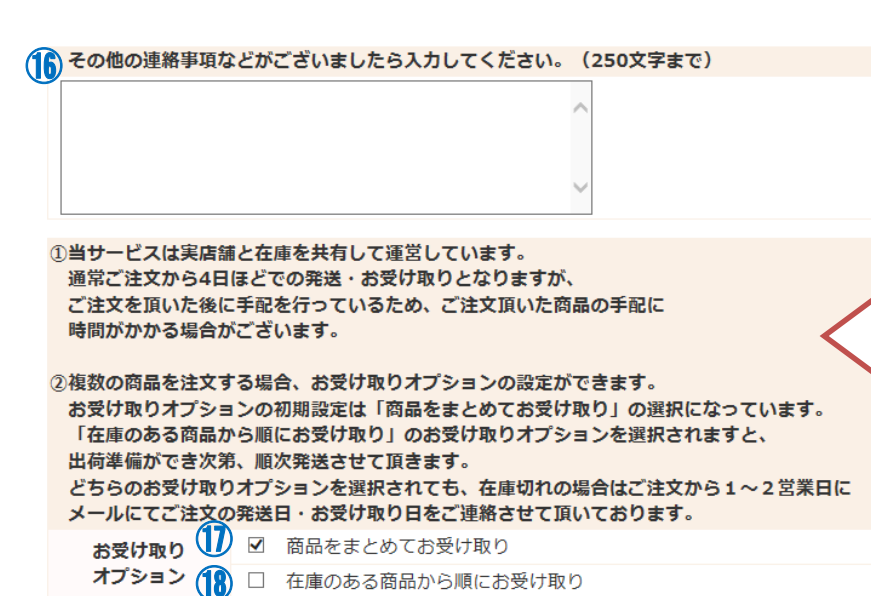

<< 前のページに戻る 次へ [Next] Please input if there are other notes etc. (Up to 250 letters)

① This service shares and manages stocks with real stores. Usually it will be shipped / accepted in about 6 days from your order, but since we are arranging after receiving your order, it may take some time to arrange the item you ordered.

② When ordering multiple items, you can set the acceptance options.

The initial setting of the acceptance option is the selection of "accepting items collectively". (1)

If you select the receipt option of "Receive in order from stock with stock" in (18), we will ship it as soon as we are ready for shipment.

Whichever receipt option is selected, we will let you know the shipping date / receipt date of your order by e-mail from 1 to 2 business days from your order if out of stock.

# 17.連絡事項があれば図の16に入力。

- 18. 図の⑲〔次へ〕をクリックする。
- 17. If there is a matter to be input, enter it to(16) in the figure. (Up to 250 letters)
- 18. Click (19 [Next] in the figure.

### ご注文内容のご確認 Confirmation of order contents

| ご注文内容のご確認                                                                                                    |                                                                     |   |  |  |  |  |  |  |
|----------------------------------------------------------------------------------------------------|---------------------------------------------------------------------|---|--|--|--|--|--|--|
| 商品・サイズ・数量をご確認後、「ご注文を確定」ボタンをクリックしてください。                                                                       |                                                                     |   |  |  |  |  |  |  |
| ※商品記録力後、商品の局面不良・調整送を除き、お客様のご都会によるキャンセル・交換はお受けできません。                                                          |                                                                     |   |  |  |  |  |  |  |
|                                                                                                    | 御品名 <小>男子ブレザー<br>価格 12,474円 (88込)<br>品冊 13227<br>サイズ 140A<br>数量 1 よ |   |  |  |  |  |  |  |
|                                                                                                    | 小計 12,474 P                                                         | 9 |  |  |  |  |  |  |
| 183                                                                                                    | 送料 700 F                                                            | 9 |  |  |  |  |  |  |
| 10                                                                                                    | 승강 13.606 P                                                         | 7 |  |  |  |  |  |  |
|                                                                                                    |                                                                     |   |  |  |  |  |  |  |
| 受取回期                                                                                                    | フォレックス株式会社                                                          |   |  |  |  |  |  |  |
| 受取場所かけ                                                                                                    | 71/972                                                              |   |  |  |  |  |  |  |
| 鄭便醫号                                                                                                    | 103-0004                                                            |   |  |  |  |  |  |  |
| 住所                                                                                                    | 東京都 中央区 東日本橋<br>2-2-5 ジャコワビル1F                                      |   |  |  |  |  |  |  |
| 電話曲号                                                                                                    | 0337444545                                                          |   |  |  |  |  |  |  |
| <b>支払方法</b><br>代引き                                                                                           |                                                                     |   |  |  |  |  |  |  |
| 受助方法<br>等張インターナショナル                                                                                          |                                                                     |   |  |  |  |  |  |  |
| 受取日時指定                                                                                                    |                                                                     |   |  |  |  |  |  |  |
| 受取日                                                                                                    | 指定なし                                                                |   |  |  |  |  |  |  |
| 受取時間                                                                                                    | 指定なし                                                                |   |  |  |  |  |  |  |
| キャンセルと交換ポリシー<br>商品が回け後、商品の品質不良・調信送を除き、お客様のご都合によるキャンセル・交換はお受けで<br>きません。<br>上記に同意頂ける場合は、以下「同意する」のチェックをお願い致します。 |                                                                     |   |  |  |  |  |  |  |
| ■ キャンセルと交換ボリシーに同意する                                                                                          |                                                                     |   |  |  |  |  |  |  |
| その他の連絡事項                                                                                                    |                                                                     |   |  |  |  |  |  |  |
| ★上記をよくご確認の上ご注文下さい<br>ご注文を確定                                                                                  |                                                                     |   |  |  |  |  |  |  |
| << <u>前のページに戻る</u>                                                                                           |                                                                     |   |  |  |  |  |  |  |

#### 会社転奏 特定時間のに基づく表記 ご利用規約 プライバシーボリシー お数

### 左のような画面が表示されます。

The screen shown on the left is displayed

### 19. 図の20の商品・サイズ・数量を確認する。

※変更がある場合は20〔変更〕をクリックし、 変更してください。 ※そのほかの表示内容に関してもご確認ください。

19. Confirm the product, size and quantity displayed in the diagram <sup>(20)</sup>.

※If there is a change please click on ① [Change].
※ Please also check about other display contents.

### ご注文内容のご確認

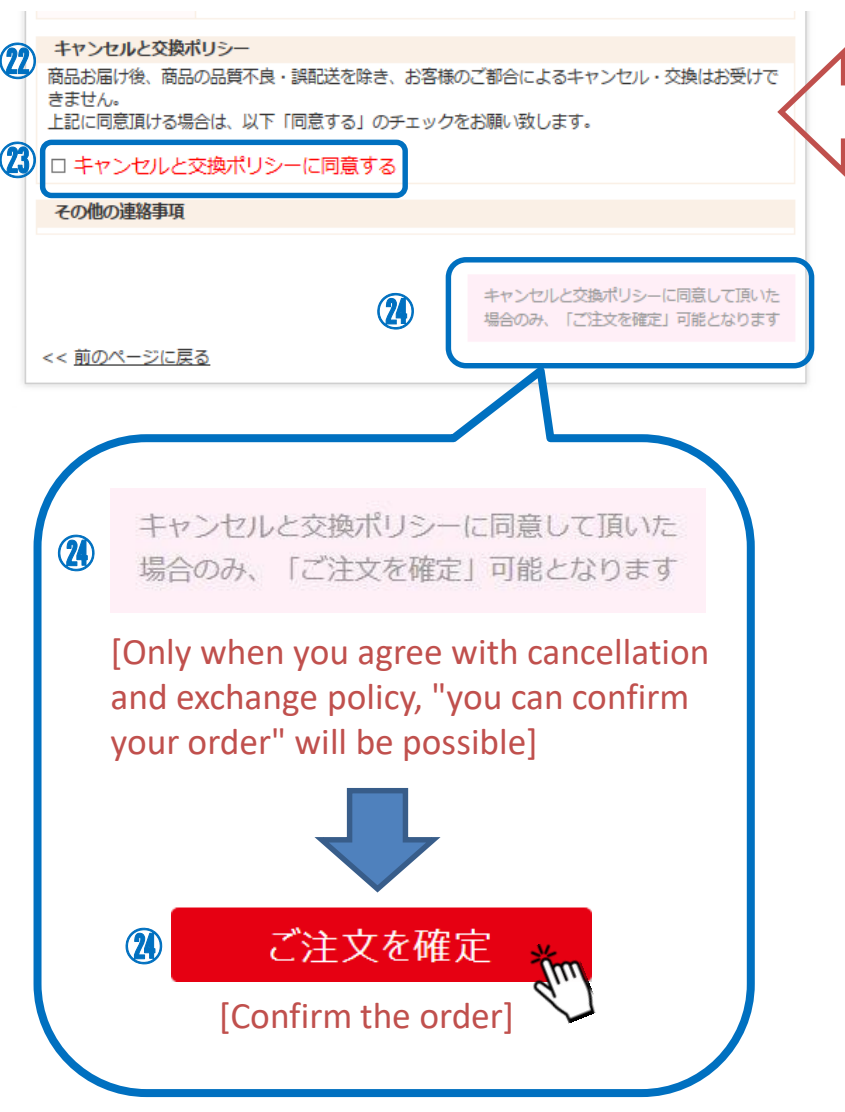

Cancellation and exchange policy" After delivery of goods, except for poor quality / misdelivery of goods, cancellation and exchanges due to customer's convenience can not be accepted. If you agree with the above, please check "I agree" below.

20. 20[ □キャンセルと交換ポリシーに同意する]
の□をクリックし、✓を入れる。
21. 同意後、20[に〔ご注文を確定〕が表示されるので、クリックする。

- 20. ② [□Agree to the cancellation and exchange policy ] □ Click to check
- 21. After accepting, please click on <sup>(2)</sup>[Confirm your order] on the screen.

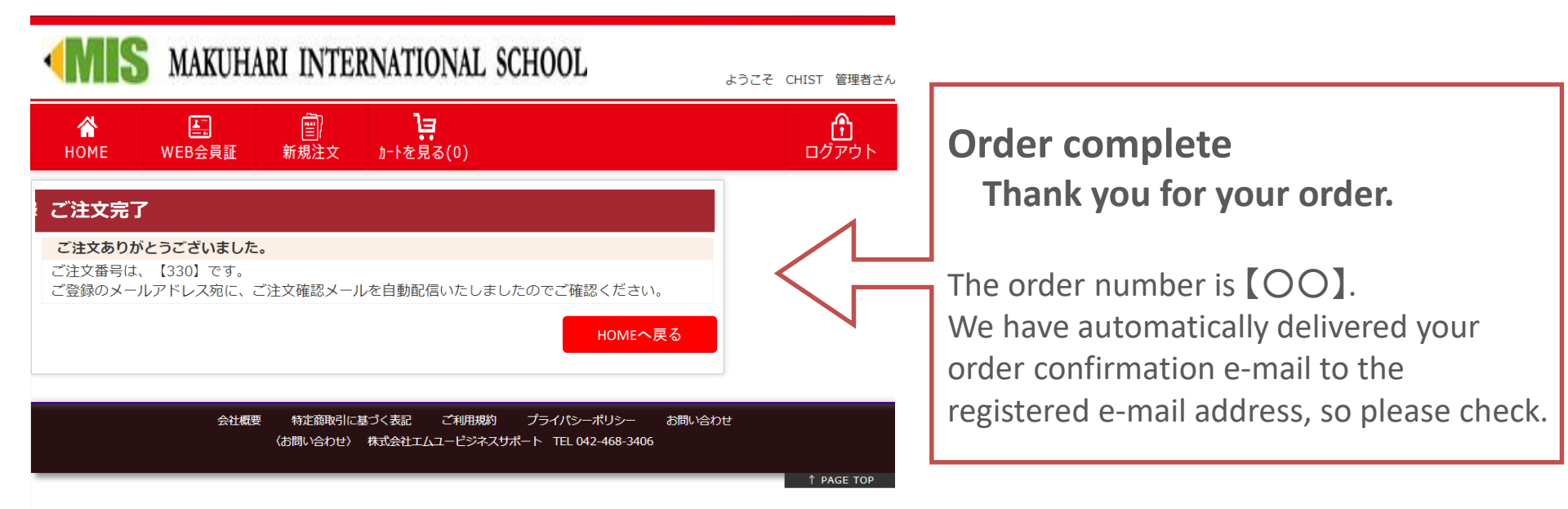

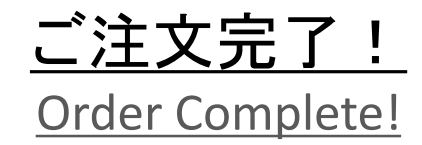